To download the **Eviews-10** software please follow the below reported link:

https://we.tl/t-gAshIXv20X

The installation instructions are right below:

- 1) Disactivate your antivirus
- 2) Run the file titled : "Eviews10Installer(64-bit).exe" and follow the steps of the wizard
- 3) In the field titled "serial" type "demo"
- 4) Complete the installation

5) Right click on the file titled "Eviews.10.(64-bit)-patch.exe" and run the exe file as administrator

- 6) In the pop-up window just press patch
- 7) you are done! activate your antivirus

## Things are easier with **Stata 17** Just install it.

## https://we.tl/t-YpTbSvQDJY

- 1. Choose Version2
- 2. Run SetupStata17.exe as administrator
- 3. In the section 'select editions to add' choose StataMP
- 4. When installation is done copy StataMP-64.exe and file\_id.diz files
- 5. Paste them in the folder that had been created in the local disk
- 6. Open Stata